# delu×e.

#### PROVENT REPORTING QUICK START GUIDE

### Welcome to Deluxe Reporting

Our reporting tool, powered by IBM Cognos Analytics, gives you the ability to access the data you need, when you need it. The report tabs provide key information, so you can view metrics to measure your success.

### **Home Page**

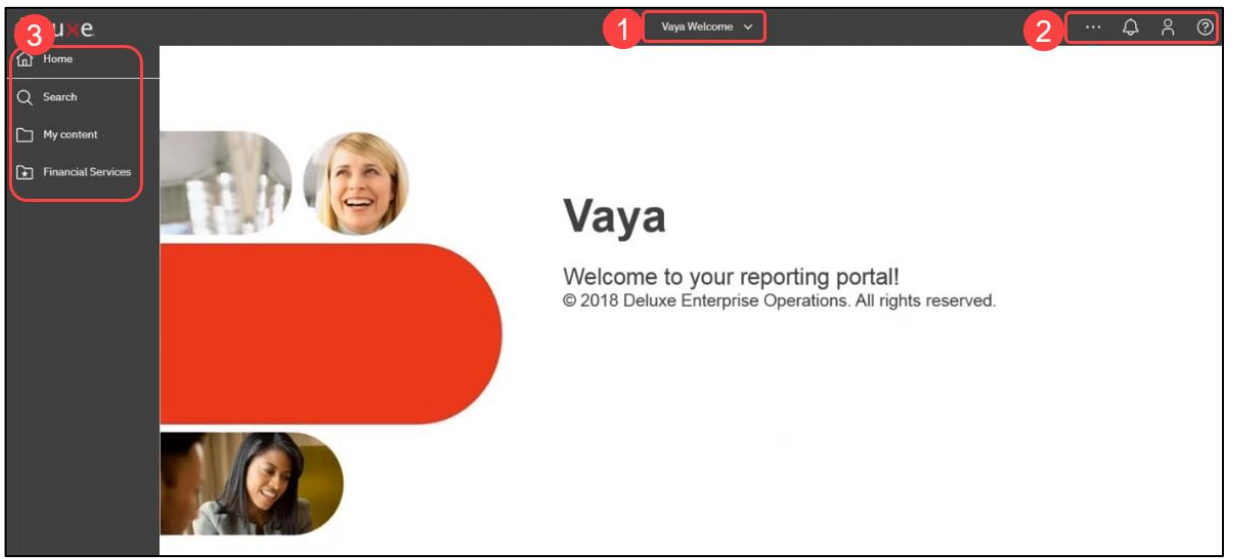

| # | Field/Area      |            | Description                                                           |                                                                                                    |  |  |  |  |  |  |  |
|---|-----------------|------------|-----------------------------------------------------------------------|----------------------------------------------------------------------------------------------------|--|--|--|--|--|--|--|
| 1 | Open Items      | Display    | isplays links to reports that are open and allows you to close them.  |                                                                                                    |  |  |  |  |  |  |  |
| 2 | Application Bar | Icon       | Name                                                                  | Details                                                                                                    |  |  |  |  |  |  |  |
|   |                 |            | More                                                                  | Used to set current report as your home page or to subscribe to a report (after initial run) to have it run on a schedule. |  |  |  |  |  |  |  |
|   |                 | $\bigcirc$ | Notifications                                                         | Used to view system activity notifications applicable to you.                                                              |  |  |  |  |  |  |  |
|   |                 | oC         | User (your name)                                                      | Used to view options, like setting preferences and signing out.                                                            |  |  |  |  |  |  |  |
|   |                 |            | Image: Help         Not used. Does not contain Deluxe-specific inform |                                                                                                    |  |  |  |  |  |  |  |
| 0 |                 |            |                                                                       |                                                                                                    |  |  |  |  |  |  |  |
| 3 | Iviain ivienu   | Icon       | Name                                                                  | Details                                                                                                    |  |  |  |  |  |  |  |
|   |                 | ඛ          | Home                                                                  | Used to return to the home page.                                                                                           |  |  |  |  |  |  |  |
|   |                 | Q          | Search                                                                | Used to search with options to narrow or save the search.                                                                  |  |  |  |  |  |  |  |
|   |                 |            | My Content                                                            | Used to view items saved for quick access viewable by you.                                                                 |  |  |  |  |  |  |  |
|   |                 | ×          | Financial Services                                                    | Used to navigate to reports accessible by you.                                                                             |  |  |  |  |  |  |  |

### Log On

To log on to Deluxe Reporting, do the following:

- Log on to Vaya, click the Deluxe Reporting link, and click the Vaya Reporting link. [Result: The reporting log on screen appears.]
- 2. Select 'Deluxe Clients'.
- 3. Type your Vaya sign on information in the User ID and Password fields and click 'Sign In'.

## Log Off

When finished with the session, click R in the upper right and select 'Sign out'.

## **Deluxe Reporting Issue/Request**

For reporting issues/requests, send an email to <u>Vaya@deluxe.com</u>.

## delu×e.

### **Run Report**

To run the Provent report, do the following:

1. Click the 'Financial Services' folder on the left, click the 'Provent' folder, and click the 'Provent Report' link. [Result: The Provent Prompt Page appears.]

| de    | luxe                                       |                                                                                                    | Provent Report 🗸 🥎 …                                                                                                    | ~ | ¢ | ٩ | ? |
|-------|--------------------------------------------|----------------------------------------------------------------------------------------------------|----------------------------------------------------------------------------------------------------|---|---|---|---|
| 3 0 D | del<br>Proven<br>Filters are<br>Not select | t Prompt Page<br>of restricting report to desired selections (sel<br>ting from a list skips filtering on that item. Addit                                                                                                    | cted items highlight in blue). To select multiple items in same list, hold down ctrl key and click items.<br>onal filtering can be done in the HTML report itself. |   |   |   |   |
| ~     | Years                                      | Months                                                                                                    |                                                                                                    |   |   |   |   |
| E     | 2021                                       | <u>1</u>                                                                                                    |                                                                                                    |   |   |   |   |
|       | 2020                                       | 2                                                                                                    |                                                                                                    |   |   |   |   |
|       | 2019                                       | 3                                                                                                    |                                                                                                    |   |   |   |   |
|       | 2018                                       | 4                                                                                                    |                                                                                                    |   |   |   |   |
|       | 2017                                       | 5                                                                                                    |                                                                                                    |   |   |   |   |
|       | 2016                                       | • 6                                                                                                    |                                                                                                    |   |   |   |   |
|       | Finish                                     | Select all Deselect all Select all Deselect all Deselect | umns (optional)                                                                                                    |   |   |   |   |

- 2. <u>Complete the report prompt page</u> by doing the following:
  - a. Select <u>timeframe</u> filters, if desired. NOTE: The default is all months for previous years and what has been loaded for the current year.
  - b. Do one of the following:
    - Click 'Finish' to run the report with all available data (not filtered) within timeframe selected.
    - Click 'Next' to preset optional data to be viewed for each report tab before running report, if desired, and then click 'Finish'.
       NOTE: The optional report columns can also be selected or changed on each individual tab after running the report.
- 3. Select the desired report tab.

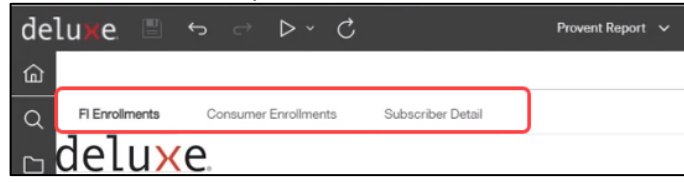

#### **FI Enrollments**

This tab shows total number of FI enrolled subscribers by Provent package by month. The view can be changed to show various options (by product, by status, etc.).

| de | luxe 🗉                                         |            |               | C     |         |          |      |      |        |           |         |          | Provent  | Report 🗸 |          |       |       |     |        |            |           |         | v        | ~ ¢      | ٨      | 0    |
|----|------------------------------------------------|------------|---------------|-------|---------|----------|------|------|--------|-----------|---------|----------|----------|----------|----------|-------|-------|-----|--------|------------|-----------|---------|----------|----------|--------|------|
| ጬ  |                                                |            |               |       |         |          |      |      |        |           |         |          |          |          |          |       |       |     |        |            |           |         |          |          |        |      |
| Q  | FI Enrollments                                 | Consu      | mer Enrollmer | nts   | Subscri | ber Detr | ail  |      |        |           |         |          |          |          |          |       |       |     |        |            |           |         |          |          |        |      |
|    | delu×                                          | e.         |               |       |         |          |      |      |        |           |         |          |          |          |          |       |       |     |        |            |           |         |          |          |        |      |
| ١  | FI Enrollments Rep<br>Years: All<br>No filters | port       |               |       |         |          |      |      |        |           |         |          |          |          |          |       |       |     |        |            |           |         |          |          |        |      |
|    | * Subscriber Units                             | by Produ 🗸 | ]             |       |         |          |      |      |        |           |         |          |          |          |          |       |       |     |        |            |           |         |          |          |        |      |
|    | Current                                        | 2019       |               |       |         |          |      |      |        |           |         |          |          | 2020     |          |       |       |     |        |            |           |         |          |          | 2021   |      |
|    | Subscriber Units                               | JANUARY    | FEBRUARY      | MARCH | APRIL   | MAY      | JUNE | JULY | AUGUST | SEPTEMBER | OCTOBER | NOVEMBER | DECEMBER | JANUARY  | FEBRUARY | MARCH | APRIL | MAY | JUNE J | ILY AUGUST | SEPTEMBER | OCTOBER | NOVEMBER | DECEMBER | JANUAR | Y FE |
|    | FI PAID<br>IDPROTECTPLUS                       |            |               |       |         |          |      |      |        |           |         | 100      |          |          | 100      |       |       |     |        |            |           |         |          |          |        |      |
|    | FI PAID<br>IDRESTOR PRO                        |            |               |       |         |          |      |      |        |           |         |          |          |          |          |       |       |     |        |            |           |         |          |          |        | Ш.,  |
|    | RETAIL ID<br>RESTOR PRO                        |            |               |       |         |          | -    |      |        |           |         |          |          |          |          |       | -     |     |        |            |           |         |          | 100      |        | 1    |
|    | RETAIL<br>IDPROTECTPLUS                        |            |               |       |         |          |      |      |        |           |         |          |          |          |          |       | 10    |     | -      |            |           |         |          |          |        |      |
|    | Summary                                        |            |               |       |         |          |      |      |        |           |         |          |          |          |          |       |       |     |        |            |           |         |          |          |        |      |

# delu×e.

#### QUICK START GUIDE

#### **Consumer Enrollments**

This tab shows total account holders associated with your FI who purchased a Provent product directly from Deluxe Provent (either upgraded from an FI enrollment package to purchase additional coverage or referred by your FI to purchase at our site). The view can be changed to also show the bank code.

| deluxe 🗈                                               | hi ter e    | ⊳ ~          | C     |       |           |       |      |        |           |          |          | Provent R | eport 🗸 |          |       |      |     |      |      |        |           | V       | ··· «    | ۵ :     | 8     | 0     |
|--------------------------------------------------------|-------------|--------------|-------|-------|-----------|-------|------|--------|-----------|----------|----------|-----------|---------|----------|-------|------|-----|------|------|--------|-----------|---------|----------|---------|-------|-------|
| 6 Fi Envolments                                        | Con         | sumer Enrolm | vents | Subs  | oriber De | tai   |      |        |           |          |          |           |         |          |       |      |     |      |      |        |           |         |          |         |       |       |
| △ delu                                                 | xe.         |              |       |       |           |       |      |        |           |          |          |           |         |          |       |      |     |      |      |        |           |         |          |         |       |       |
| Consumer Enro<br>Years: All<br>No liters<br>Up Product | ilments Rep | port.        |       |       |           |       |      |        |           |          |          |           |         |          |       |      |     |      |      |        |           |         |          |         |       |       |
| Consumer                                               | 2019        | 2019 2020 2  |       |       |           |       |      |        |           |          |          |           |         |          |       | 2021 |     |      |      |        |           |         |          |         |       |       |
| Enrolled Units                                         | JANUARY     | FEBRUARY     | MARCH | APRIL | MAY       | JUNE. | JULY | AUGUST | SEPTEMBER | OCTOBER. | NOVEMBER | DECEMBER  | JANUARY | FEBRUARY | MARCH | APRL | MAY | JUNE | JULY | AUGUST | SEPTEMBER | OCTOBER | NOVEMBER | DECEMBE | R JAN | UARY. |
| BUSINESS ID<br>RESTORATION                             |             |              |       |       |           |       |      |        |           |          |          |           |         |          |       |      |     |      |      |        |           |         |          |         |       |       |
| FAMILY ID<br>REST WEXP                                 | 100         |              |       | -     |           |       |      |        |           |          |          | 10        |         |          | - 10  | -    |     | -    |      |        |           |         |          |         |       | 111   |
| PAYDAY<br>LOANS                                        |             |              |       |       |           |       |      |        |           |          |          |           |         |          |       |      |     |      |      |        |           |         |          |         |       |       |
| PROVENT 38<br>CR                                       | - 10        |              | -     |       | - 12      |       |      |        | 100       |          | 12       | - 10      |         | - 10     | -     | -    |     |      | - 18 |        | - 10      |         | - 10     |         | 8     | -10   |

#### Subscriber Detail

This tab shows details for all account holders in an FI enrollment package (either sent to Deluxe Provent via FTP set up with Deluxe or via the secure web enrollment portal). The view can be changed to show activated, cancelled, or enrolled status.

| deluxe 🖺                                                                                                    | 17 S                           | D - C               |                         |                       |                 |                    |                               | Provent Report 🐱                                                                                                    |                          |                |                      |                   |                    | v                    | ~               | Q 8          | 3            |
|----------------------------------------------------------------------------------------------------|--------------------------------|---------------------|-------------------------|-----------------------|-----------------|--------------------|-------------------------------|----------------------------------------------------------------------------------------------------|--------------------------|----------------|----------------------|-------------------|--------------------|----------------------|-----------------|--------------|--------------|
| PErvolmente     delux     subscriber Detall Reg     vorses: All Enrollment     No Stere     Activated                                                                                                    | Consume<br>e,<br>Status: Activ | r Envoliments       | Subscriber De           | 54                    |                 |                    |                               |                                                                                                    |                          |                |                      |                   |                    |                      |                 |              | ĺ            |
| Financial Institution<br>Name                                                                                                    | Bil Bank<br>Code               | BB Branch<br>Number | Customiar First<br>Name | Customer Last<br>Name | Account<br>Type | Customer<br>Number | Customer Billing<br>Account # | Customer Email Address                                                                                                    | Product Description      | Ervalled<br>By | Enrollment<br>Status | Enrolment<br>Date | Activation<br>Date | Cancellation<br>Date | Bounced<br>Date | Em<br>Bounce | al<br>d(V/N) |
| And a second second sec | -                              |                     |                         |                       |                 |                    |                               | Concession of the local division of the local division of the loca | FI PAID<br>IDPROTECTPLUS | Partner        | Activated            |                   |                    |                      |                 | N            |              |
| 100 million (1990)                                                                                                    | -                              |                     |                         |                       |                 |                    |                               |                                                                                                    | RETAIL                   | Partner        | Activated            |                   |                    |                      |                 | N            |              |
| 10000                                                                                                    | -                              |                     | 1000                    | -                     |                 |                    |                               | and the second second se                                                                                                    | RETAIL ID RESTOR         | Partner        | Activated            |                   | 0                  |                      |                 | N            |              |

4. Use the following table to work with the report.

| То                      | Do the following                                                                                                    |                                                                                                    |
|-------------------------|----------------------------------------------------------------------------------------------------|----------------------------------------------------------------------------------------------------|
| Filter view             | Click the drop-down field(s) above the<br>data and select the data to be viewed.<br>NOTE: The option shown is what is<br>selected or is the default if nothing was<br>selected.                                       | deluxe     Image: Consumer Enrollments     Image: Consumer Enrollments |
| Filter by<br>column/row | Click the column or row title, click<br>(filter icon) in the bar that appears, and<br>select option to include or exclude the<br>element.<br>NOTE: Hold 'Ctrl' key to select multiple<br>options (Ex: 2019 and 2020). | ▼       ∑       ⊘       ≅       ≓       ▼       ∑       ⊘       ×       ⊘       ×       ⊘       ×       ∞       ✓       ×       ∞       ✓       ×       ∞       ✓       ×       ∞       ✓       ×       ∞       ✓       ×       ∞       ✓       ×       ∞       ✓       ✓       ×       ∞       ✓       ✓       ✓       ✓       ✓       ✓       ✓       ✓       ✓       ✓       ✓       ✓       ✓       ✓       ✓       ✓       ✓       ✓       ✓       ✓       ✓       ✓       ✓       ✓       ✓       ✓       ✓       ✓       ✓       ✓       ✓       ✓       ✓       ✓       ✓       ✓       ✓       ✓       ✓       ✓       ✓       ✓       ✓       ✓       ✓       ✓       ✓       ✓       ✓       ✓       ✓       ✓       ✓       ✓       ✓       ✓       ✓       ✓       ✓       ✓       ✓       ✓       ✓       ✓       ✓       ✓       ✓       ✓       ✓       ✓       ✓       ✓       ✓       ✓       ✓       ✓       ✓       ✓       ✓       ✓       ✓       ✓       ✓                                                                                                    |

# deluxe.

## **PROVENT REPORTING**

QUICK START GUIDE

| То                                                                                                    | Do the following                                                                                                    |                                                                                                    |
|----------------------------------------------------------------------------------------------------|----------------------------------------------------------------------------------------------------|----------------------------------------------------------------------------------------------------|
| Remove<br>filters                                                                                                 | Click 🔽 in the upper right, click (or<br>hover over) data filter, and click<br>(minus sign) icon.                                                                                                    | Image: Weight of the second second secon |
| Run report in another format                                                                                      | Click I (to the right of the run button),<br>click desired option (Run Excel, Run<br>PDF, etc.), and follow prompts based on<br>your browser/software version (including<br>clicking 'Save' and the software button<br>in the bottom left, if applicable).<br>Provent Report_saxlsx<br>125/125 ka<br>NOTE: If 'Run Excel' is selected, all<br>report tabs appear as a separate<br>spreadsheet tab in the workbook and the<br>report name, timeframe, institution name,<br>and any other selected filters appear at<br>the top of each tab.                                                                                                    | delu≱e I ↔ ▷ ▷ Ĉ                                                                                                    |
| Subscribe to<br>the report to<br>have it run on<br>a schedule<br>(data is<br>preloaded,<br>reducing wait<br>time) | <ul> <li>Click at the top right, click 'Subscribe, select the information regarding when/how you want the report to be run and click 'Create'.</li> <li>NOTES:</li> <li>Initial prompt page – Ensure no timeframe filters were selected on the initial prompt page, as selecting year or month would continually run the same report timeframe.</li> <li>Format – For large reports, select 'Excel' format to avoid possible memory error.</li> <li>Delivery – Select 'Save', as 'Send report by email' will not work.</li> <li>When report is ready, a notification number appears by the bell icon. To open the report, click bell icon, click the notification, and click the link to open the report/Excel.</li> </ul> | Subscribe   When do you want to receive this report?   Repeat on   M   T   W   F s   Save   Prompts   S schedule prompt values   Create   Cancel                                                                                                    |
| Close report                                                                                                    | Click at the top middle of the screen<br>and click (a) to the right of the report.                                                                                                    | delu e Consure frontieres Subscher Detail                                                                                                    |